Massachusetts Department of Conservation and Recreation Construction and Vehicle Access

# **Construction Access Permit**

### **Instructions for Online Filing**

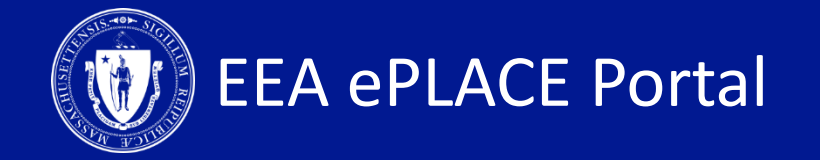

### **Construction Access Permit**

□ How to create an account on ePLACE

□ How to file an online application

□ How to pay the application fee

□ How to check your permit status

How to get help

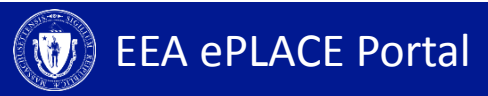

## **Register for an Account**

- Create or Log-in to your account in ePlace
- First time users click here
- Be sure to provide your full name, address, and contact information when setting up your account. This information will be used for your application.

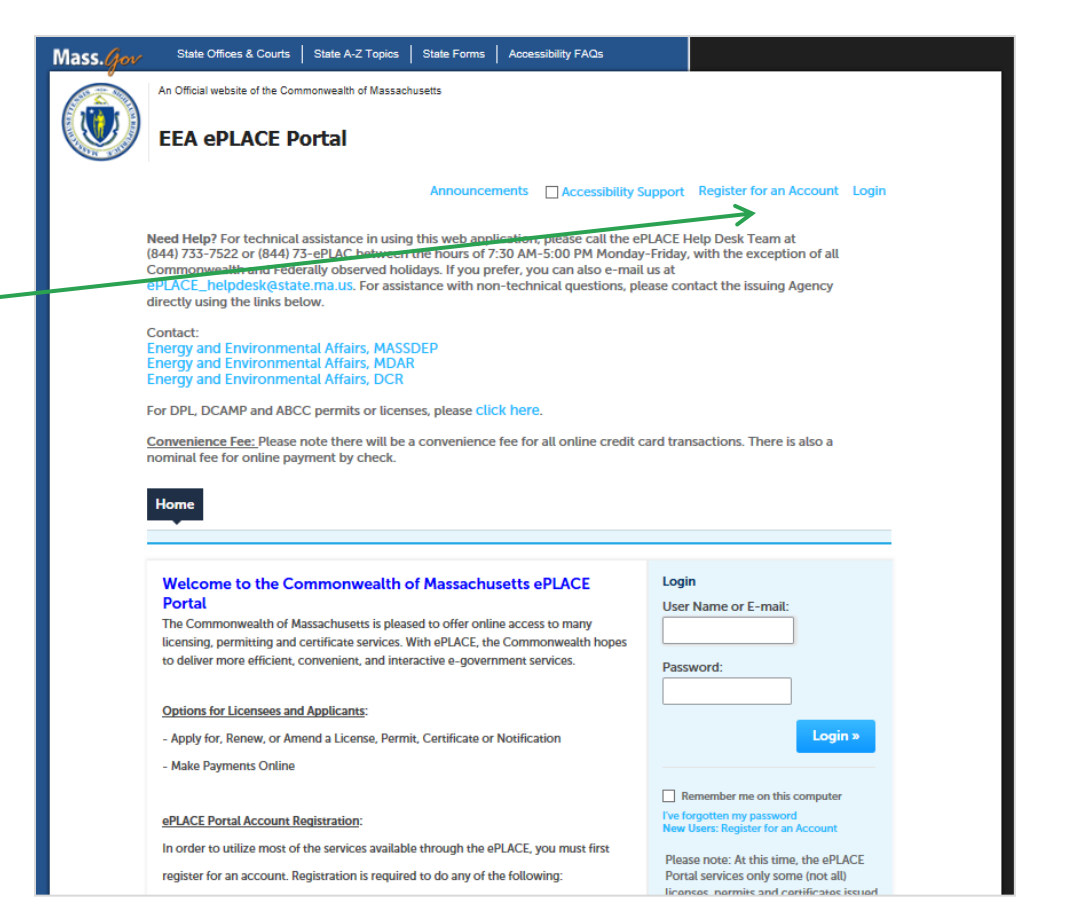

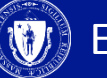

## **File an Online Application**

Dashboard

- Click here to file an online application and follow the pages accordingly
- Expand the EEA list by clicking on the ▶ to the right

My Records

You are now logged in to the Commonwealth's eLicensing and ePlace

My Account

File an Online

Application

mccormack@massmail.state.ma.us

 Select 'Apply for a DCR Authorization' and click Continue

**EEA ePLACE Portal** 

## **File an Online Application**

- Click the "Construction and Vehicle Access Permits" to see available applications
- Select Construction Access Application and Click "Continue Application"

| ш | 0 | m | <u> </u> |
|---|---|---|----------|
| п | U |   | e        |

DCR Applications

#### Select a Record Type

Choose one of the following available record types. For assistance or to apply for a record type not listed below please contact us.

Construction and Vehicle Access Permits
 Annual Commercial Vehicle Application
 Boylston Street September 1st Moving Application
 Construction Access Application
 Emergency Construction Notification
 Short-Term Vehicle or POD Application

#### Special Use Permits

**Continue Application** »

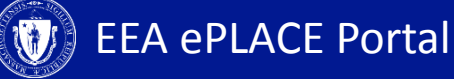

## **1. Contact Information – Permittee**

- If you are completing this application on behalf of the Permittee, Look up and select the Permittee
- If you are the Permittee, select I'm Permittee
- Note: Permittee will need to be registered in the EEA ePlace Portal prior to starting this application so they can be selected from the list.

| construction Acces                                                     | s Application                                                                                                    |                                                                                                    |                                                                               |                                                                                                    |
|------------------------------------------------------------------------|----------------------------------------------------------------------------------------------------|----------------------------------------------------------------------------------------------------|-------------------------------------------------------------------------------|----------------------------------------------------------------------------------------------------|
| 1 Contact<br>Information                                               | 2 Application<br>Information                                                                                                    | 3 Documents                                                                                                    | 4 Review                                                                      | 5 Record Submitted                                                                                          |
| Permittee                                                              | J                                                                                                    |                                                                                                    |                                                                               | *indicates a required field                                                                                 |
|                                                                        |                                                                                                    |                                                                                                    |                                                                               |                                                                                                    |
| rmittee is the perso<br>re the Permittee, ple                          | on or signatory authority<br>ase select "I'm Permittee<br>he application on behalf c                                                            | whom is responsible for s<br>".<br>of the Permittee, click on "                                                       | igning and accepting al                                                       | l conditions of the Permit. If you                                                                          |
| f you are preparing t<br>lote – If you are bra<br>ccount in the EEA ef | on or signatory authority<br>ease select "I'm Permittee<br>he application on behalf o<br>ble to find the correct Per<br>ACE Portal and then res | whom is responsible for s<br>".<br>of the Permittee, click on<br>rmittee, click on "save and<br>sume the application. | igning and accepting al<br>"Look Up", search and s<br>d resume later" button. | l conditions of the Permit. If you<br>elect the appropriate Permittee.<br>Advise the Permittee to create an |

### Look Up Contact

| First:  |       |        | Middle: | Last: |  |
|---------|-------|--------|---------|-------|--|
| E-mail: |       |        |         |       |  |
| Look Up | Clear | Cancel |         |       |  |

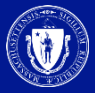

## **1. Contact Information – Permittee Company**

| • | If applicable, Add    | Permittee Company                                                                  |                     |              |       |  |  |  |
|---|-----------------------|------------------------------------------------------------------------------------|---------------------|--------------|-------|--|--|--|
|   | the Permittee         |                                                                                    |                     |              |       |  |  |  |
|   | Company. This         | rapplicable, please and the company mormation that the Permittee is anniated with. |                     |              |       |  |  |  |
|   | information is for    | Add New                                                                            |                     |              |       |  |  |  |
|   | the company that      | 7                                                                                  |                     |              |       |  |  |  |
|   | has requested this    | Contact Information                                                                |                     |              |       |  |  |  |
|   | application           | * Individual/Organization:                                                         |                     |              |       |  |  |  |
|   |                       | Organization 🔹                                                                     |                     |              |       |  |  |  |
| • | Click Add New to      | * Name Of Organization                                                             |                     | Contact Pers | son   |  |  |  |
|   | enter the             |                                                                                    |                     |              |       |  |  |  |
|   | information, once the | *Country:                                                                          | * Address Line / P. | .O.Box:      |       |  |  |  |
|   | information has been  | United States 🔹                                                                    |                     |              |       |  |  |  |
|   | entered click         | * City:                                                                            | * State:            |              | *Zip: |  |  |  |
|   | Continue 🔨            |                                                                                    | Select              | •            |       |  |  |  |
|   |                       | E-mail:                                                                            | Telephone #         |              |       |  |  |  |
|   |                       |                                                                                    |                     |              |       |  |  |  |
|   | Ŕ                     | Continue Clear Di                                                                  | scard Changes       |              |       |  |  |  |

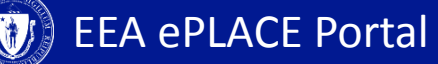

## **1. Contact Information – Application Contributors**

- If you are going to have prepares help you fill out this application, please Look up and select them in this section
- Note: All Prepares will need to register in the EEA ePlace Portal, so that you are able to select them from the list
- Click "Continue / Application" to go to the next page

**Application Contributors/Prepares** 

If multiple prepares will be part of filling out this application, you will need to add them below.

Note – If you are unable to find the correct Preparer, click on "save and resume later" button. Advise the Preparer to create an account in the EEA ePLACE Portal and then resume the application.

### Look Up

Showing 0-0 of 0

| Full Name        | Business Name | Contact Type | Work Phone | Fax | E-mail | Action |
|------------------|---------------|--------------|------------|-----|--------|--------|
| No records found |               |              |            |     |        |        |

**Continue Application »** 

Save and resume later

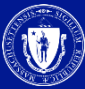

## **2. Application Information**

- Click on "Instructions" for more information about this permit
- Click "Fee Schedule" of more information on the calculation of the constructions fees

| Home                                                      |              |          |                    |
|-----------------------------------------------------------|--------------|----------|--------------------|
| DCR Applications                                          |              |          |                    |
| Construction Access Application                           |              |          |                    |
| 1 Contact<br>1 Information 2 Application<br>2 Information | 3 Documents  | 4 Review | 5 Record Submitted |
| Step 2: Application Information > Page                    | ge 1 of 3    |          |                    |
|                                                           |              |          |                    |
|                                                           | Instructions |          |                    |

 Note: Additional Construction fees may apply and will be assessed at a later time, by the agency

\* indicates a required field.

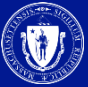

## **2. Application Information – Project Location**

- Enter Project Location of where the construction will take place
- Latitude and Longitude are required, to find that information, please click the ? mark
- Click "Continue Application" to go to the next page

| Name the DCR property or prope<br>construction is sought, address | ties; Park and/or Parkway, plus specific location and municipality the access and<br>f work site. |
|-------------------------------------------------------------------|---------------------------------------------------------------------------------------------------|
| * DCR Property Affected :                                         |                                                                                                   |
| *Latitude (If you need help finding                               | the correct information, please click on the questions mark) : ⑦                                  |
| * Longitude (If you need help findi                               | g the correct information, please click on the questions mark) : ⑦                                |
| Provide detailed locations if multi                               | e DCR locations are affected:                                                                     |
|                                                                   |                                                                                                   |
| * Address Line 1 :                                                |                                                                                                   |
| Address Line 2 :                                                  |                                                                                                   |
| *City :                                                           |                                                                                                   |
| State :                                                           |                                                                                                   |
| МА                                                                |                                                                                                   |
| *Zip :                                                            |                                                                                                   |

## **2. Application Information**

**Construction Access Application** 

- If this application is a follow up of a prior notified Emergency, please enter that record number here
- Enter your construction dates. These dates are not guaranteed and are subject to Agency approval
- Enter your operating hours and days.
   These are not guaranteed and are subject to Agency approval

| 1 Contact<br>Information | 2 Application<br>Information | 3 Documents             | 4 Review                | 5 Record Submitted           |
|--------------------------|------------------------------|-------------------------|-------------------------|------------------------------|
| Step 2: Applicat         | ion Information > Pag        | ge 2 of 3               |                         | * indicates a required field |
| Emergency Notifi         | cation                       |                         |                         |                              |
| If you previously co     | mpleted an Emergency C       | onstruction Notificatio | n for this project, ple | ase enter the number below.  |
| ECN Number:              | 3                            |                         |                         |                              |
|                          |                              |                         |                         |                              |
| Construction Dat         | es                           |                         |                         |                              |
| Requested dates are      | e subject to DCR approva     | I and are not guarantee | ed.                     |                              |
| *Requested Start Dat     | te:                          |                         |                         |                              |
| * Requested End Date     |                              |                         |                         |                              |
| Requested Life Date      |                              |                         |                         |                              |
|                          |                              |                         |                         |                              |
| <b>Operating Hours</b>   |                              |                         |                         |                              |

Requested hours are subject to DCR approval and are not guaranteed.

\* Requested operating hours and days:

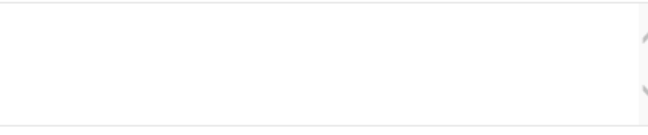

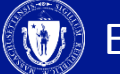

## **2. Application Information**

GC or Sub. Information

- Enter your general contractor or subcontractor information
- If you don't have this information at time of filling out this application, please provide it to the agency once known
- Click "Continue Application" to go to the next page

|                  | z .      |
|------------------|----------|
| Primary Contac   | t Name : |
| Office Phone:    |          |
| Mobile Phone:    |          |
| Email :          |          |
| Address Line 1 : |          |
| Address Line 2 : |          |
| City :           |          |
| State :          |          |
| Zip :            |          |
| <u>сір :</u>     |          |

**Continue Application** »

If the contractor changes throughout the project, please notify the agency.

## 2. Application Information – Project Information

**Construction Access Application** 

- Enter the project information and answer to all the questions accordingly
- Note: Some additional documentation will be required depending on the answers of the questions
- Click "Continue • Application" to go to the next page

| 1 Contact<br>Information              | 2 Application<br>Information | 3 Documents                 | 4 Review        | 5 Record Submitted            |
|---------------------------------------|------------------------------|-----------------------------|-----------------|-------------------------------|
| Step 2: Applicat                      | ion Information>Pa<br>on     | ge 3 of 3                   |                 | *indicates a required field   |
| *Describe the Purpo                   | se of the Project :          |                             |                 |                               |
|                                       |                              |                             | < ~             |                               |
| *Company Project N                    | umber/Work Order (If this    | s is not applicable, please | e enter N/A):   |                               |
| * Do you have a detai<br>○ Yes ○ No   | iled project schedule? :     |                             |                 |                               |
| * Is a trench required                | for this project? :          |                             |                 |                               |
| * Will this project use<br>○ Yes ○ No | trucks that are over 40 to   | ons in weight? :            |                 |                               |
| * Will a crane be set u<br>○ Yes ○ No | up on DCR property?:         |                             |                 |                               |
| * Is this request for a<br>○ Yes ○ No | lay-down area? :             |                             |                 |                               |
| * Will this project imp<br>○ Yes ○ No | oact roadway or pedestria    | n traffic? :                |                 |                               |
| * Are there other envi<br>○ Yes ○ No  | ironmental permits or lice   | nses that are needed for    | this project? : |                               |
| Continuo Applica                      | tion »                       |                             |                 | Company and a summary lateral |

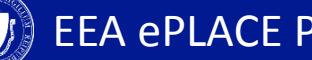

### 3. Documents

### Attach all the required documents in order to move forward with the application

 To upload the documents, click ADD and select from your list and click Continue

 Note: You will not be able to move forward until these documents have been added. For description on what these documents are, please go to back to the Mass.gov page

#### **Construction Access Application** <sup>2</sup> Application Information Contact **3** Documents 4 Review 5 Record Submitted 1 Information Step 3: Documents > Page 1 of 1 \* indicates a required field. List of Documents Please upload 3 Required Document(s) which are mandatory to Submit this Application: 1. Construction and Engineering Plans 2. Locus Plan of the Area 3. Photo of Existing Work Location Conditions File Upload × When uploading file document(s) the maximum file size allowed is 50 MB Attachment The 'File Name' (including file extension) MUST NOT exceed 75 characters in length. The document 'Description' MUST NOT exceed 50 characters in length. Documents that exceed any of these limits will be removed by the system, and cannot be (hen uploading file document(s) the maximum file size allow retrieved, which may delay the review process. The 'File Name' (including file extension) MUST NOT exceed 7! .exe:.dll:.js:.msi:.bat;.vbs;.bin;.sql are disallowed file types to upload. The document 'Description' MUST NOT exceed 50 characters Documents that exceed any of these limits will be removed by 100% Desert.jpg .exe;.dll;.js;.msi,.bat;.vbs;.bin;.sql are disallowed file types to u Name Size Tvp No records found. Add Continue Application » Continue Add Remove All Cancel

### 3. Documents

List of Documents

- Upload all the
   required types as
   displayed. There could
   be more required
   documents depending
   on your project
- Note: Name of document should not exceed 75 characters. Please read the instructions
- Click "Continue Application" to go to the next page

### Please upload 3 Required Document(s) which are mandatory to Submit this Application:

- 1. Construction and Engineering Plans
- 2. Locus Plan of the Area
- 3. Photo of Existing Work Location Conditions

### Attachment

When uploading file document(s) the maximum file size allowed is 50 MB.

The 'File Name' (including file extension) MUST NOT exceed 75 characters in length.

The document 'Description' MUST NOT exceed 50 characters in length.

Documents that exceed any of these limits will be removed by the system, and cannot be retrieved, which may delay the review process. .exe;.dll;.js;.msi;.bat;.vbs;.bin;.sql are disallowed file types to upload.

| Name           | Туре                                             | Size      | Latest Update | Action    |
|----------------|--------------------------------------------------|-----------|---------------|-----------|
| Desert.jpg     | Construction and<br>Engineering Plans            | 826.11 KB | 03/11/2019    | Actions - |
| Jellyfish.jpg  | Photo of Existing<br>Work Location<br>Conditions | 757.52 KB | 03/11/2019    | Actions - |
| Hydrangeas.jpg | Locus Plan of the<br>Area                        | 581.33 KB | 03/11/2019    | Actions - |

Add

**Continue Application** »

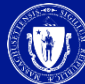

## 4. Review and Certification

Review the application **Review and Certification** information to make sure it is correct **Edit Application** Click "Edit Application" to change any Permittee information If all information is I certify that I have read and understand the instructions that accompany this application: correct, click the a. I have personally examined and am familiar with the information contained in this submittal, including any and all documents checkbox and agree accompanying this certification statement; b. The information contained in this submittal is, to the best of my knowledge, true, accurate, and complete and that no material Click "Continue information has been omitted: c. I am aware that there are significant penalties for submitting false information including, but not limited to, possible Application" to go to administrative and civil penalties. the next page By checking the box below, I understand and agree that I am electronically signing and filing this application. By checking this box, I agree to the above certification. Date: **Continue Application »** Save and resume later

### 5. Pay Fees

- You have two options to pay the application fee, Pay Online or Pay by Mail
- If you select Pay by Mail, your application will be submitted and you will need to send a check to the Agency, instructions on where to send the check will be emailed
- Note: The agency will start the review of the application once the application fee has been paid. We encourage you make this payment online

#### **Construction Access Application**

| 1 | 2 Application<br>Information | 3 Documents | 4 Review | 5 Pay Fees | 6 Record Submitted |
|---|------------------------------|-------------|----------|------------|--------------------|
|---|------------------------------|-------------|----------|------------|--------------------|

\$50.00

### Step 5: Pay Fees

Listed below is the fee for the authorization that you are applying for. The following screen will display your total fees.

Payment may be made by electronic check or credit card for a nominal processing fee. The electronic check fee is \$0.35 per transaction. Credit card payments are 2.35% per transaction. Clicking on the PAY ONLINE button will bring you to the secure online payments portal. Once you have made payment, you will receive a payment confirmation.

Payment may also be made by mail. Instructions on how to make a payment will be included in your email notification.

NOTE - If your permit requires additional costs, they will be accessed at a later date.

#### **Application Fees/Costs**

| Fees                                | Amount  |
|-------------------------------------|---------|
| Construction Access Application Fee | \$50.00 |

**TOTAL FEES** 

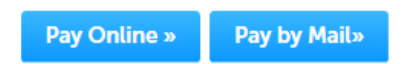

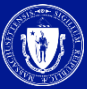

## 5. Pay Online

- If you select "Pay Online" you will be redirected to a third party payment page.
- Provide the information required on this page and click on "I accept" to indicate your acceptance of the Commonwealth of Massachusetts Terms of Agreement and nCourt Terms Agreement.
- At the bottom of the page is the button to "submit. Payment" or, if you wish to change your mind and pay by mail, Click the "Back" button to return to the application

| Payment                                                                   | D                            | acoint                                                    |                                             |                 |
|---------------------------------------------------------------------------|------------------------------|-----------------------------------------------------------|---------------------------------------------|-----------------|
| rayment                                                                   |                              | sceipt                                                    |                                             |                 |
| Payment                                                                   |                              |                                                           |                                             |                 |
| You have elected to pay for the following item(s).                        |                              |                                                           |                                             |                 |
| Description                                                               |                              | Attendee                                                  | Service Fee                                 | Amount          |
| DCR/CAP/Construction Access Permit/Application                            |                              | 19TMP-003398                                              | \$1.18                                      | \$50.00         |
|                                                                           |                              |                                                           | \$1.18                                      | \$50.00         |
|                                                                           |                              |                                                           | Total Amour                                 | nt Due: \$51.18 |
|                                                                           | _                            |                                                           |                                             |                 |
| Billing Information                                                       | Pa                           | ayment Information                                        |                                             |                 |
| Same As Dravious Information                                              |                              | Credit/Debit Card                                         | Electronic Check/ACH                        |                 |
|                                                                           | Ca                           | rd Type<br>ISA                                            |                                             |                 |
| test                                                                      |                              |                                                           |                                             |                 |
| Left Name                                                                 | Ca                           | rd Number<br>1111111111111111111111                       |                                             |                 |
| tester                                                                    |                              |                                                           |                                             |                 |
| Streat                                                                    | CVV Code                     |                                                           |                                             |                 |
| 1 test rd                                                                 |                              |                                                           |                                             |                 |
| City                                                                      |                              |                                                           |                                             |                 |
| boston                                                                    |                              |                                                           |                                             |                 |
| Check to accept both the Commonwealth of Massachusetts                    |                              |                                                           |                                             |                 |
| Massachusetts                                                             | and nCourt Terms Agreements. |                                                           |                                             |                 |
| Zin                                                                       |                              | 1 Accept                                                  |                                             |                 |
| 02108                                                                     |                              | mmonusolth of N                                           | /accachusatta                               | Torma           |
| Phone Number                                                              | Agreement                    |                                                           |                                             |                 |
| (111) 111-1111                                                            |                              | authorize the charge to m                                 | w credit card for the                       | amount          |
| Deail                                                                     | sh                           | nown above. I agree to pa                                 | ay the total amount a                       | above           |
| test@test.som                                                             | ac                           | cording to the card issue<br>to below. I certify that I a | er agreement. By che<br>m an authorized use | ecking the      |
| Confirm Email                                                             | at                           | oove referenced credit ca                                 | ard account.                                |                 |
| test@test.com                                                             |                              |                                                           |                                             |                 |
|                                                                           | nCo                          | ourt Terms Agreement                                      |                                             |                 |
|                                                                           |                              |                                                           |                                             |                 |
|                                                                           |                              |                                                           |                                             |                 |
| Desk                                                                      | F                            | lease Verify above inform                                 | allos before the Subr                       | mit Payment     |
| Button is pressed. Do not click Submit Payment button more than one time. |                              |                                                           |                                             |                 |
|                                                                           |                              | that                                                      | Subm                                        | it Payment      |

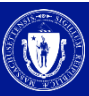

# 6. Record Issuance

- Once your application is submitted you will receive a Record number. Please keep this number as reference to check the status
- You will receive two notifications after submission. A Proof of Record, which is a copy of your application and successful submission email.

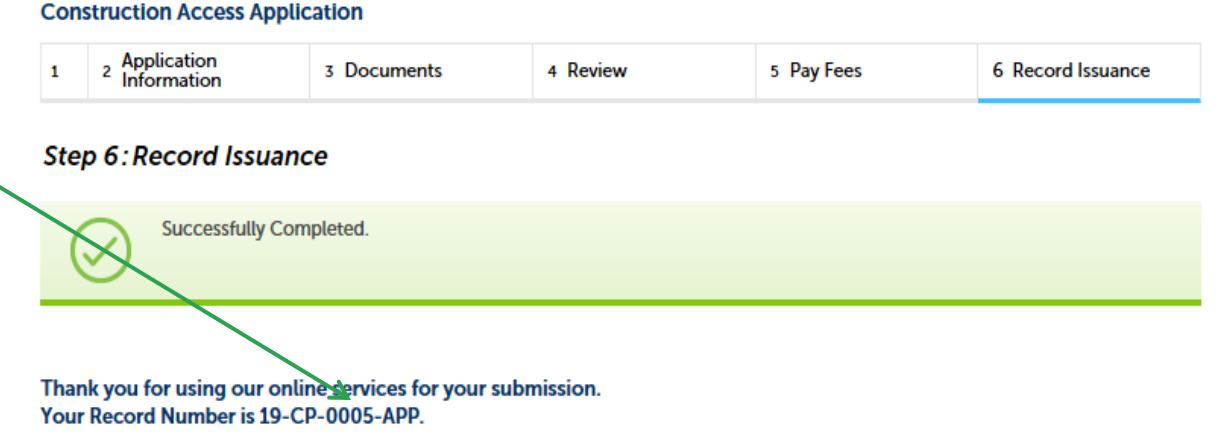

Please note that you will be receiving email notifications for your submission and the progress of your application. If you did not receive a confirmation email for your submission please contact the HelpDesk service, contact information provided above.

 Note: If you Pay Online, you will receive a payment receipt from the payment vendor nCourt

# 7. Status of application

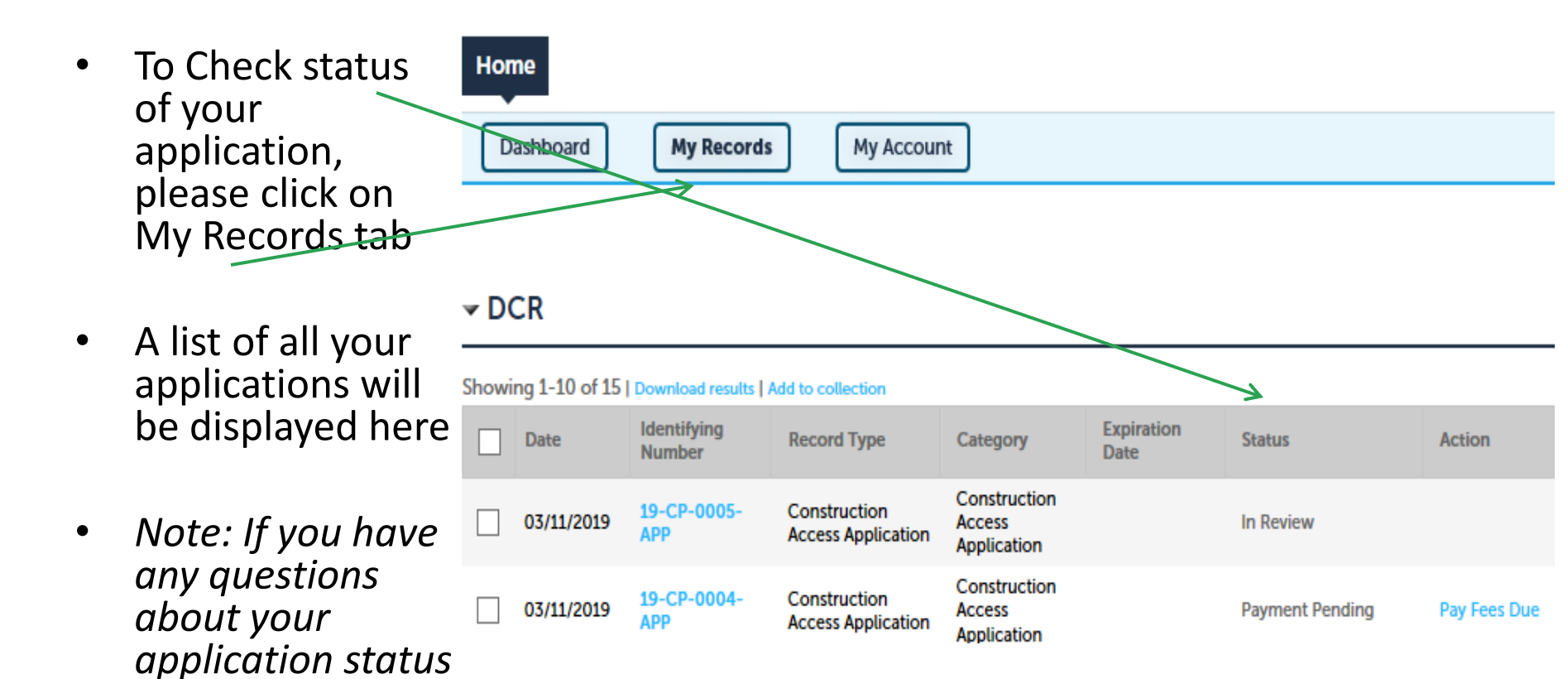

please call the

DCR agency

## **To Get Help**

Questions about your ePLACE Account (account set up, password, find a form, make payment, My Records) or any technical issues, please call the HelpDesk services:

ePLACE helpdesk@state.ma.us or call (844) 733-7522 (7:30 am –5pm, M-F)

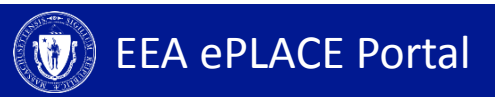